## R Studio and Github Integration

BST 625

Min Lu

# Step 1: download and install git https://git-scm.com/download/

Download Git for Windows: <u>https://git-scm.com/download/win</u> macOS: https://git-scm.com/download/mac

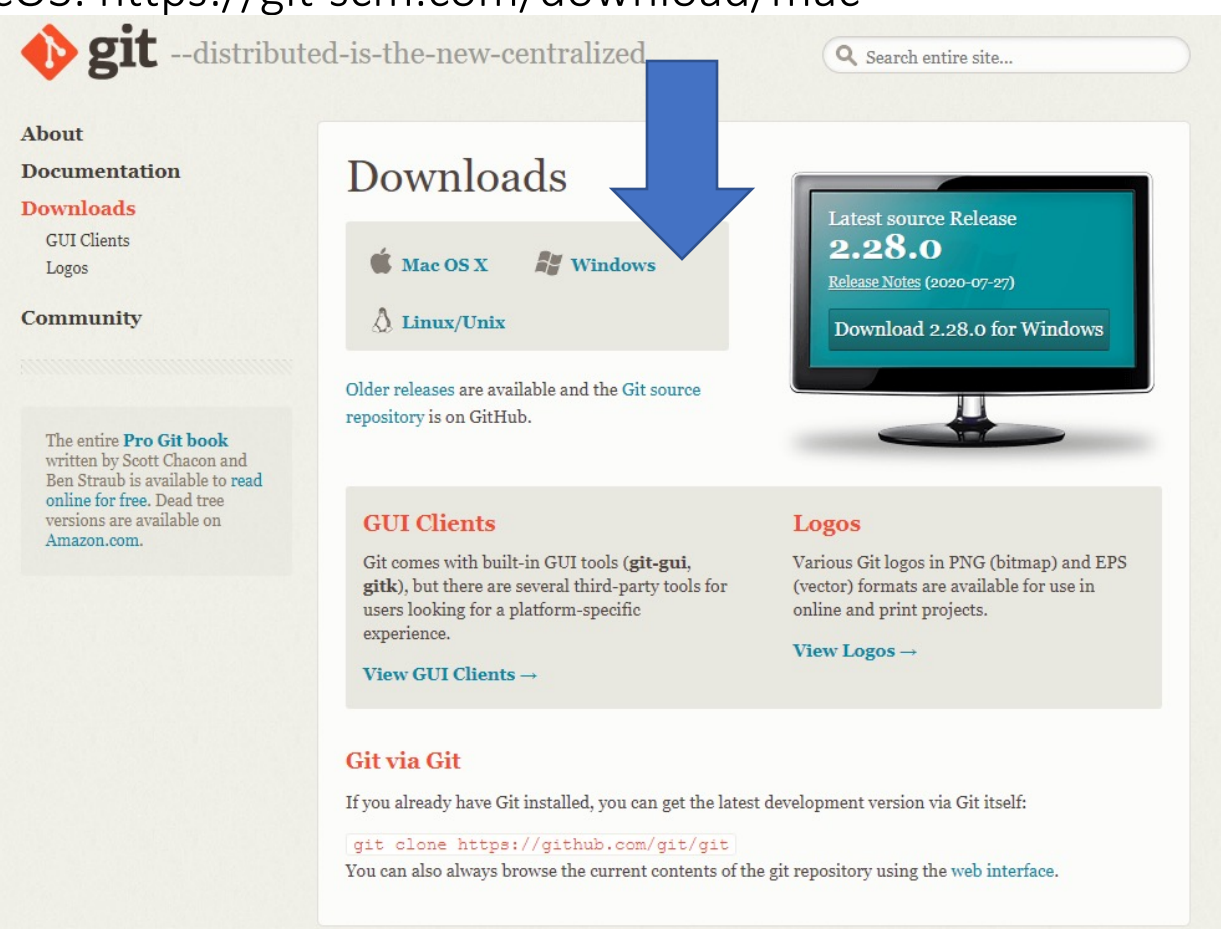

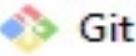

Git 2.28.0 Setup

#### Adjusting your PATH environment

How would you like to use Git from the command line?

#### Use Git from Git Bash only

This is the most cautious choice as your PATH will not be modified at all. You will only be able to use the Git command line tools from Git Bash.

#### Git from the command line and also from 3rd-party software

(Recommended) This option adds only some minimal Git wrappers to your PATH to avoid duttering your environment with optional Unix tools. You will be able to use Git from Git Bash, the Command Prompt and the Windows PowerShell as well as any third-party software looking for Git in PATH.

#### Use Git and optional Unix tools from the Command Prompt

Both Git and the optional Unix tools will be added to your PATH. Warning: This will override Windows tools like "find" and "sort". Only use this option if you understand the implications.

https://gitforwindows.org/ -

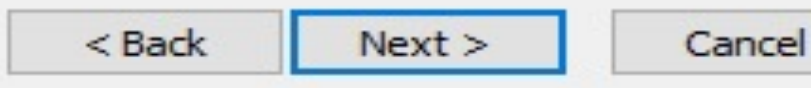

3

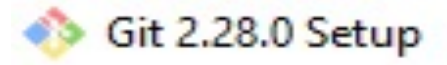

#### Choose a credential helper

Which credential helper should be configured?

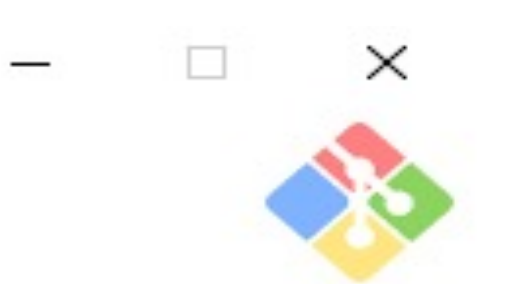

#### None

Do not use a credential helper.

#### Git Credential Manager

The <u>Git Credential Manager for Windows</u> handles credentials e.g. for Azure DevOps and GitHub (requires .NET framework v4.5.1 or later).

#### O Git Credential Manager Core

(NEW!) Use the new, cross-platform version of the Git Credential Manager. See more information about the future of Git Credential Manager here.

https://gitforwindows.org/

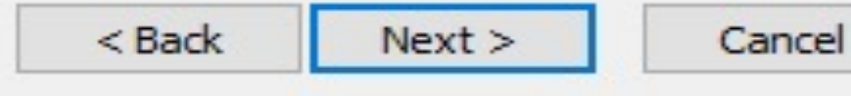

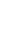

4

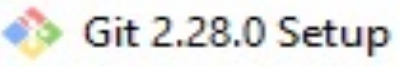

#### Configuring extra options

Which features would you like to enable?

#### Enable file system caching

File system data will be read in bulk and cached in memory for certain operations ("core.fscache" is set to "true"). This provides a significant performance boost.

#### Enable symbolic links

Enable <u>symbolic links</u> (requires the SeCreateSymbolicLink permission). Please note that existing repositories are unaffected by this setting.

https://gitforwindows.org/ < Back Next > Cancel

×

## Step 2: create a GitHub account and copy your link https://github.com/

Why GitHub?  $\lor$  Team Enterprise Explore  $\lor$  Marketplace Pricing  $\lor$ 

## Built for developers

GitHub is a development platform inspired by the way you work. From **open source** to **business**, you can host and review code, manage projects, and build software alongside 50 million developers.

|                                          | Scarch Olthub                                                           |                 | gri ili | Sigii |
|------------------------------------------|-------------------------------------------------------------------------|-----------------|---------|-------|
| Username                                 |                                                                         |                 |         |       |
| luminwin                                 |                                                                         |                 |         |       |
| Username lumir                           | nwin is not available.                                                  |                 |         |       |
| luminwin-lgtm,                           | luminwin-droid, or luminwin374 are ava                                  | ailable.        | _       |       |
| Password                                 |                                                                         |                 |         |       |
|                                          |                                                                         |                 |         |       |
| Make sure it's at le<br>number and a low | east 15 characters OR at least 8 characte<br>ercase letter. Learn more. | ers including a |         |       |
|                                          | Sign up for GitHub                                                      |                 |         |       |
| D. 11.1.1. HOT                           |                                                                         |                 |         |       |
| By clicking "Sign u                      | p for GitHub", you agree to our Terms o                                 | of Service and  |         |       |

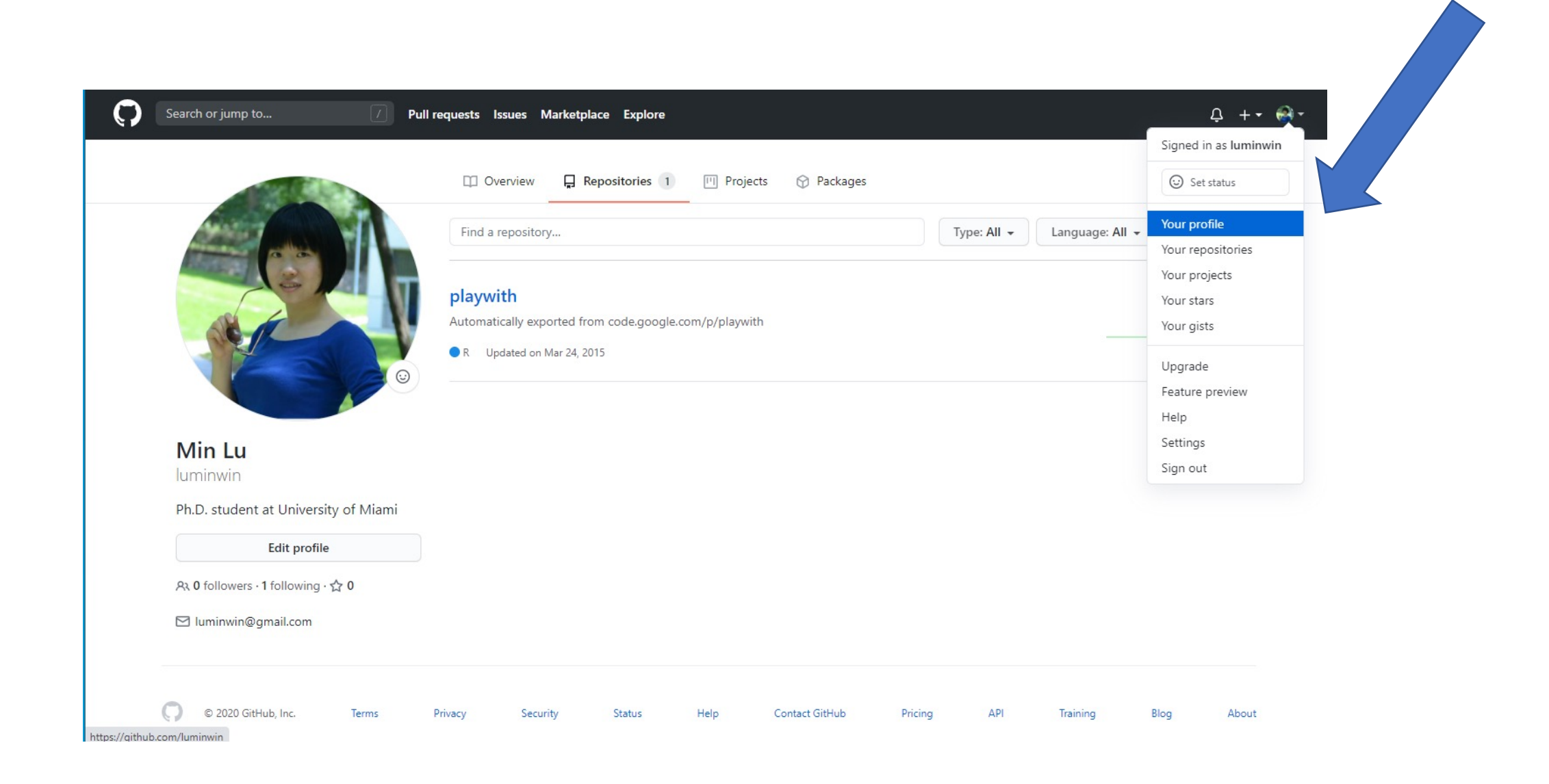

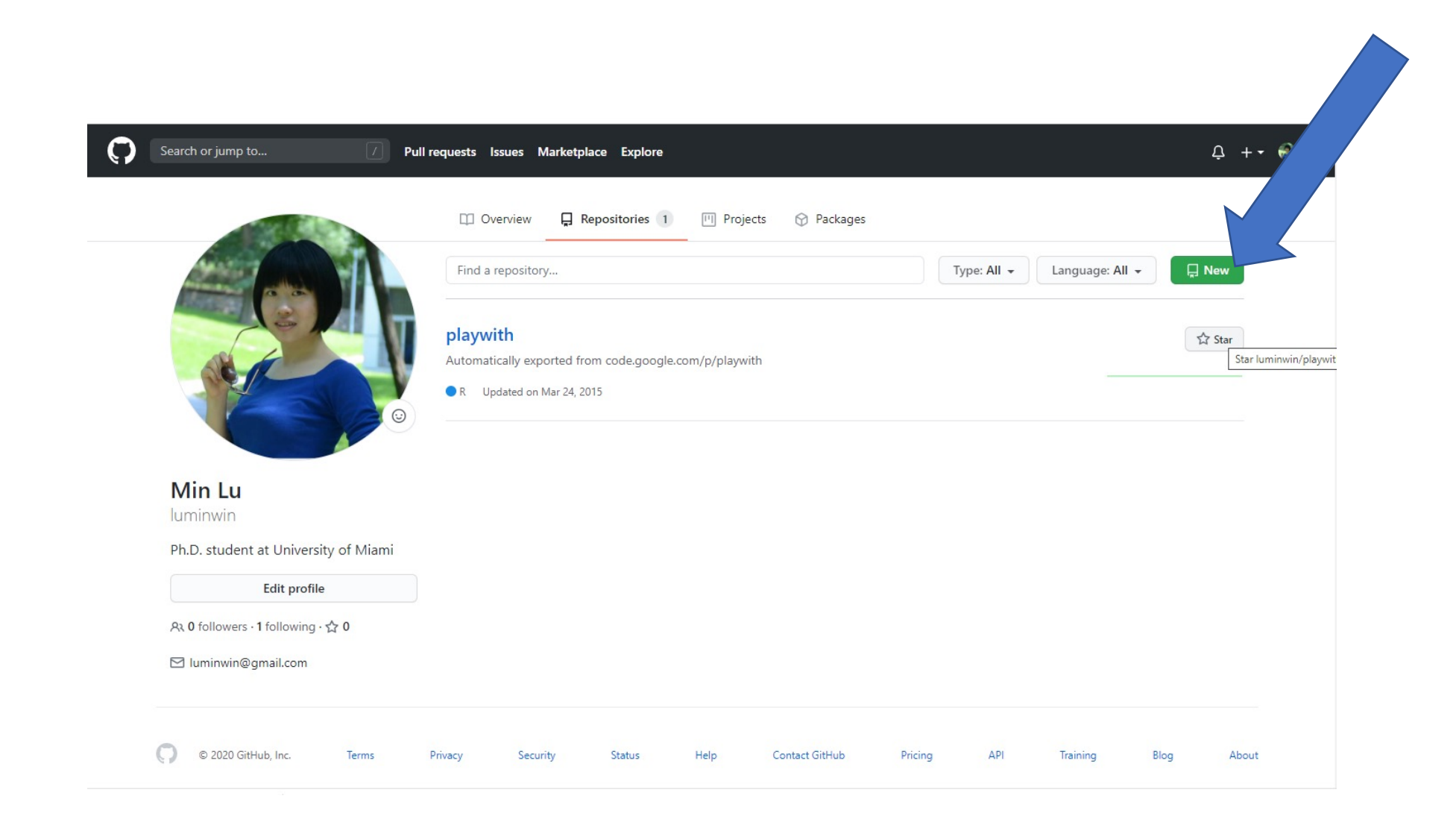

## Everything by default

C Sea

| Create a new repository                                                                                                    |  |
|----------------------------------------------------------------------------------------------------|--|
| A repository contains all project files, including the revision history. Already have a project repository elsewhere?<br>Import a repository.                                        |  |
| Owner * Repository name *                                                                                                    |  |
| Iuminwin - / BST625R                                                                                                    |  |
| Great repository names are short and memorable. Need inspiration? How about ubiquitous-telegram?                                                                                     |  |
| Description (optional)                                                                                                    |  |
| <ul> <li>Public<br/>Anyone on the internet can see this repository. You choose who can commit.</li> <li>Private<br/>You choose who can see and commit to this repository.</li> </ul> |  |
| Initialize this repository with:                                                                                                    |  |
| Add a README file     This is where you can write a long descent your project. Learn more.                                                                                           |  |
| Add .gitignore<br>Choose which files not to tract of templates. Learn more.                                                                                                    |  |
| Choose a license                                                                                                    |  |

Ļ +• ⊛•

## Copy this address and we will paste it in R studio

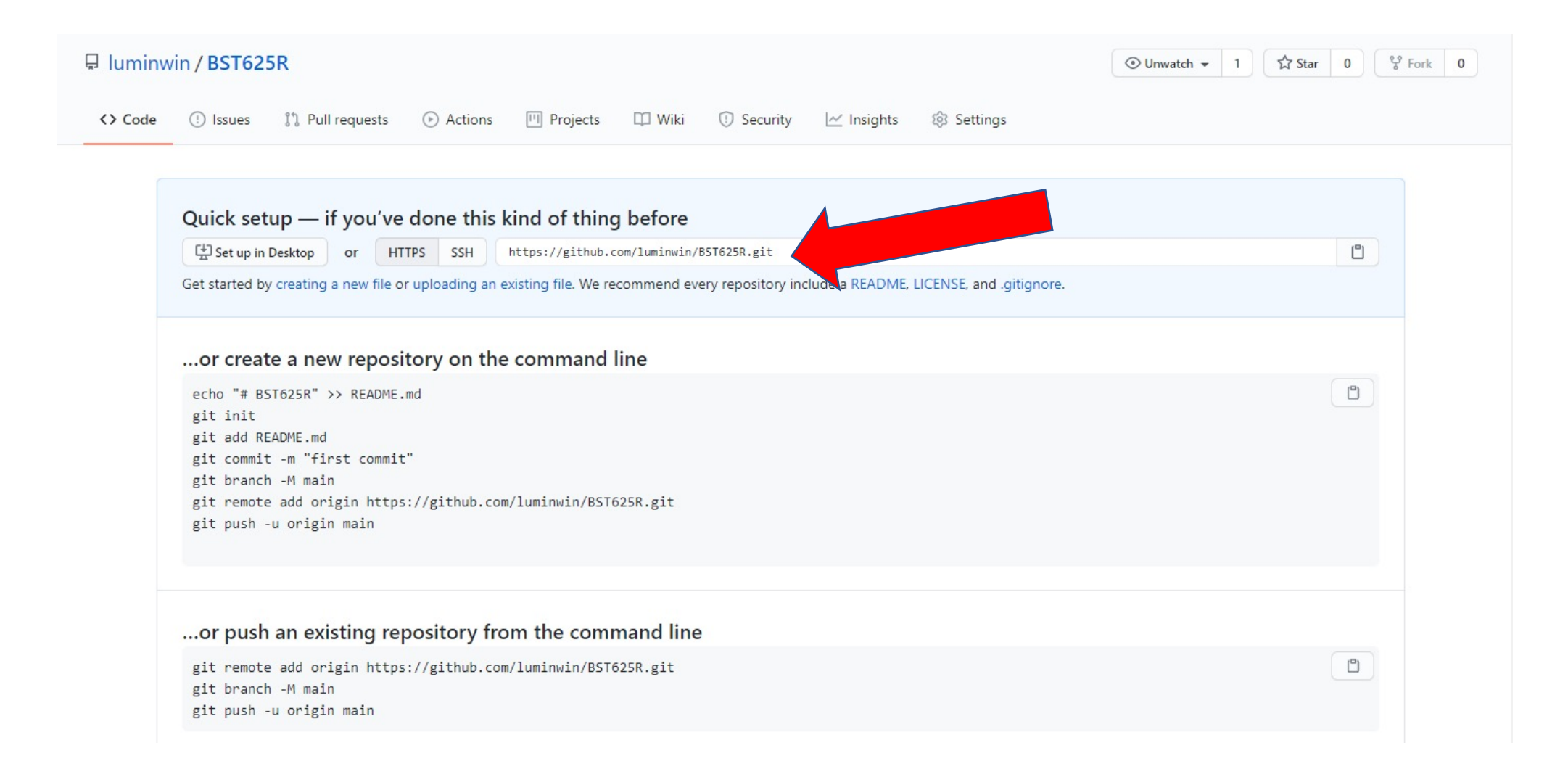

### Step 3: open you R Studio

| RStudio                                                  |                    |                                                                   |                                                    |                                                     |              |                                                      |                       |                                    | - 🗆 X                 |          |
|----------------------------------------------------------|--------------------|-------------------------------------------------------------------|----------------------------------------------------|-----------------------------------------------------|--------------|------------------------------------------------------|-----------------------|------------------------------------|-----------------------|----------|
| Edit Code View Plo                                       | ts Session Build E | Debug Profile                                                     | Tools Help                                         |                                                     |              |                                                      |                       |                                    |                       |          |
| New File                                                 | •                  | h I 🖩 •                                                           | Addins 👻                                           |                                                     |              |                                                      |                       |                                    | 🛞 Project: (None) 👻   |          |
| New Project                                              |                    | New Project                                                       |                                                    |                                                     |              | -0                                                   | Environment           | History Connections                |                       |          |
| Open File                                                | Ctrl+O             |                                                                   |                                                    |                                                     |              | in   🍽 🕩 Source 🔹 🗏                                  | 😅 🔒 🖙                 | Import Dataset 👻 🔏                 | ≡ List •   @ •        |          |
| Reopen with Encoding                                     |                    | Create Pr                                                         | oject                                              |                                                     |              | :ts/bacteremi                                        | 📕 Global Env          | vironment •                        | Q                     |          |
| Recent Files                                             | •                  |                                                                   |                                                    |                                                     |              |                                                      |                       |                                    |                       |          |
| Open Project                                             |                    | R                                                                 | New Directory                                      | >                                                   |              |                                                      |                       |                                    |                       |          |
| Open Project in New Session                              | n                  |                                                                   | Start a project in a brand new working directory   |                                                     |              |                                                      |                       | Environment is em                  | pty                   |          |
| Recent Projects                                          |                    |                                                                   |                                                    | New Project                                         |              |                                                      |                       |                                    |                       |          |
| Import Dataset                                           | •                  | B                                                                 | Existing Directory                                 |                                                     |              |                                                      |                       |                                    |                       |          |
| Save                                                     | Ctrl+S             | K                                                                 | Associate a project with an existing working direc | Back                                                | Creat        | te Project from Version Control                      |                       |                                    |                       |          |
| Save As                                                  |                    |                                                                   |                                                    |                                                     |              |                                                      |                       |                                    |                       |          |
| Save with Encoding                                       |                    |                                                                   | Version Control                                    | _ <u>+</u>                                          | Git          |                                                      |                       |                                    |                       |          |
| Save All                                                 | Ctrl+Alt+S         | Checkout a project from a version control reposit Clone a project |                                                    |                                                     |              | ct from a Git repository                             |                       |                                    |                       |          |
| Knit Document                                            | Ctrl+Shift+K       |                                                                   |                                                    | •                                                   |              |                                                      | New Proje             | ect                                |                       |          |
| Compile Report                                           |                    |                                                                   |                                                    |                                                     | Subversion   |                                                      | Ba                    | ck Clone Git Repository            |                       |          |
| Publish                                                  |                    |                                                                   |                                                    | SVN                                                 | Checkout a p | <ul> <li>roject from a Subversion reposit</li> </ul> | ory                   |                                    |                       |          |
| Print                                                    |                    |                                                                   |                                                    |                                                     |              |                                                      |                       | Repository URL:                    |                       |          |
|                                                          | C. I. W.           |                                                                   |                                                    |                                                     |              |                                                      |                       |                                    |                       |          |
| Close All                                                | Ctrl+W             |                                                                   |                                                    |                                                     |              |                                                      |                       | Project directory name:            |                       |          |
| Close All Except Current                                 | Ctrl+Alt+Shift+W   |                                                                   |                                                    |                                                     |              |                                                      |                       |                                    |                       |          |
|                                                          |                    |                                                                   |                                                    |                                                     |              |                                                      |                       | Create project as subdirectory of: |                       |          |
| Close Project                                            |                    | _                                                                 |                                                    |                                                     |              |                                                      |                       | C:/Users/mlu6/Desktop              | Browse                |          |
| Quit Session                                             | Ctrl+Q             |                                                                   |                                                    |                                                     |              | 2                                                    | -                     |                                    |                       |          |
| 10                                                       |                    |                                                                   |                                                    |                                                     |              | 4                                                    | R: A                  |                                    |                       |          |
| is a collab                                              | orative pr         | oiect w                                                           | with many contributors                             |                                                     |              |                                                      | m                     |                                    |                       |          |
| vne 'contrib                                             | utors()' f         | for more                                                          | information and                                    |                                                     |              |                                                      |                       |                                    |                       |          |
| citation()'                                              | on how to          | cite R                                                            | or R packages in publi                             | cations                                             |              |                                                      | A Open                | in new session                     | Create Project Cancel |          |
| creacton()                                               |                    | cree k                                                            | or it packages in pasti                            | reactions                                           | •            |                                                      | Descriptio            | 20                                 |                       |          |
| ne 'demo()' for some demos 'help()' for on-line help, or |                    |                                                                   |                                                    |                                                     | Description  |                                                      |                       |                                    |                       |          |
| help.start()' for an HTML browser interface to help.     |                    |                                                                   |                                                    | Generic function for the (trimmed) arithmetic mean. |              |                                                      |                       |                                    |                       |          |
|                                                          |                    |                                                                   |                                                    |                                                     |              |                                                      |                       |                                    |                       | quit it. |
|                                                          |                    |                                                                   |                                                    |                                                     |              |                                                      | 14 Def                |                                    |                       |          |
|                                                          |                    |                                                                   |                                                    |                                                     |              | ·                                                    | ## Defaul<br>mean(v t | rim = 0 na rm = FALSF )            | -                     |          |

## Paste the link from your github repository

| Back          | Clone Git Repository                    |           |
|---------------|-----------------------------------------|-----------|
|               | Repository URL:                         |           |
|               | https://github.com/luminwin/BST625R.git |           |
|               | Project directory name:                 |           |
|               | BST625R                                 | Your name |
|               | Create project as subdirectory of:      |           |
|               | C:/Users/mlu6/Dropbox/R book/GitR       | Browse    |
|               | C:/Users/mlu6/Dropbox/R book/GitR       | Browse    |
|               |                                         |           |
| Open in new : | session Create Project                  | Cancel    |
|               | Cicate rieject                          |           |

| Select what to "pus                                                                                                    | Image: Bistory (no branch) - C       Stage       Revert (s) (gnose)         Staged Status + Path       Image: Gistignore       Choose What         Image: Discrete of the state of the state of the st | t you want to share<br>Commit message<br>Topic 1: Introduction te<br>Cicc |
|----------------------------------------------------------------------------------------------------|----------------------------------------------------------------------------------------------------|---------------------------------------------------------------------------|
| Environment<br>→ Run → Source →<br>Building<br>et, Room 1059<br>ni, Miami FL 33136                                         | History Connections Git<br>mmit ♥ Pull ♥ Push<br>Path<br>1-intro.R<br>Show ● Staged ● Unstaged Context 5 line ▼ ● Ignore Whitespace<br>36 pdf("example.pdf", width = 5<br>37 plot(age, systolic)<br>38 dev.off()<br>39<br>40 ####################################                                                                                                    | <pre>Amend previous commit<br/>Unstage All<br/>, height = 5) </pre>       |
| LD NOT BE COPIED, USED, MODIFIED, OR<br>NY WAY WITHOUT SPECIFIC WRITTEN PERMISSION<br>#################################### | Packages       Help       Viewer       41         42       plot(mtcars\$mpg, mtcars\$cyl)         43       44       x <- 1                                                                                                    | our Global Environment<br>/ environment e<br>e<br>om global environment   |
| R or R packages in publications.                                                                                           | F 3                                                                                                    | 13                                                                        |

### Keeping others' files local (optional) Download and install GitHub Desktop: https://desktop.github.com/ Everything by default

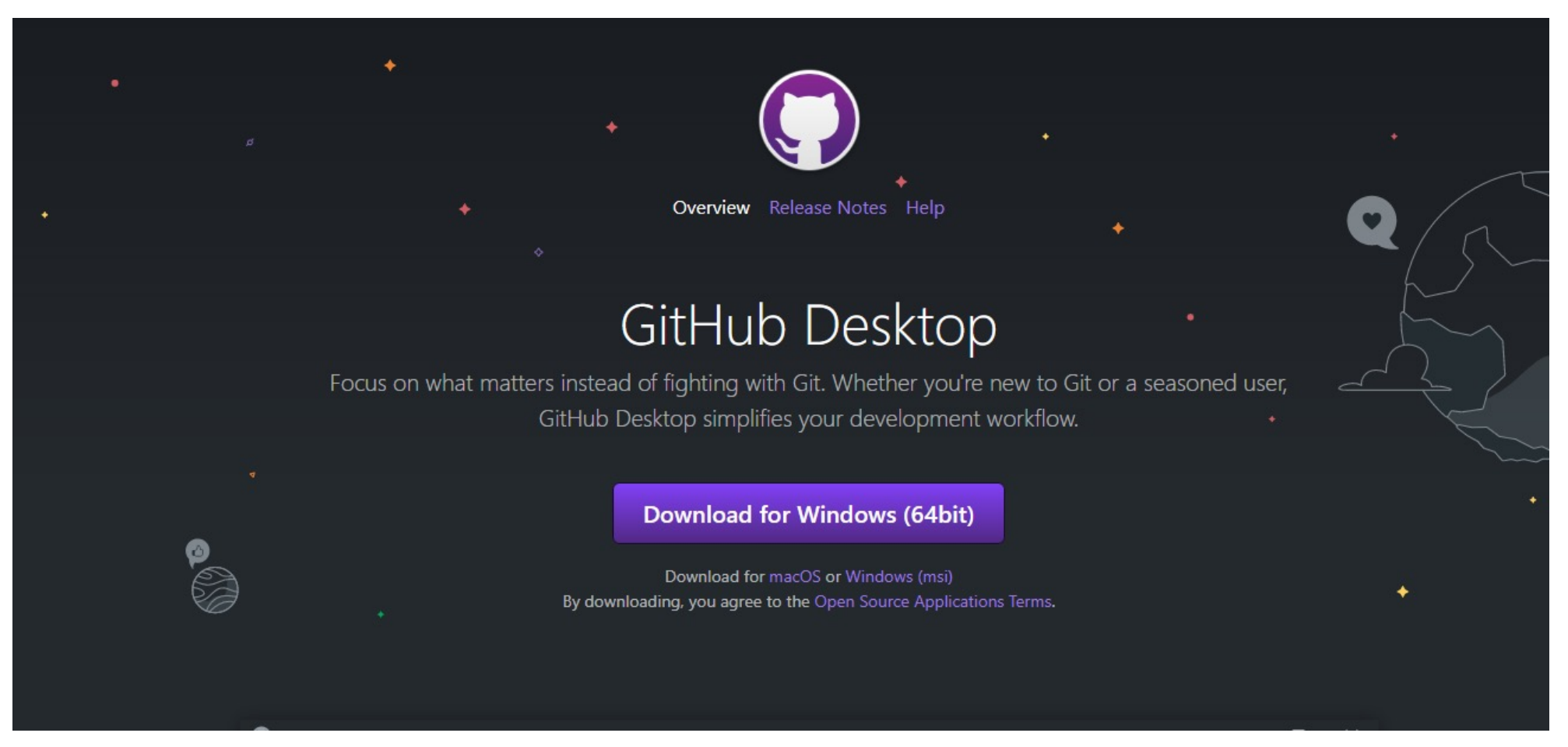

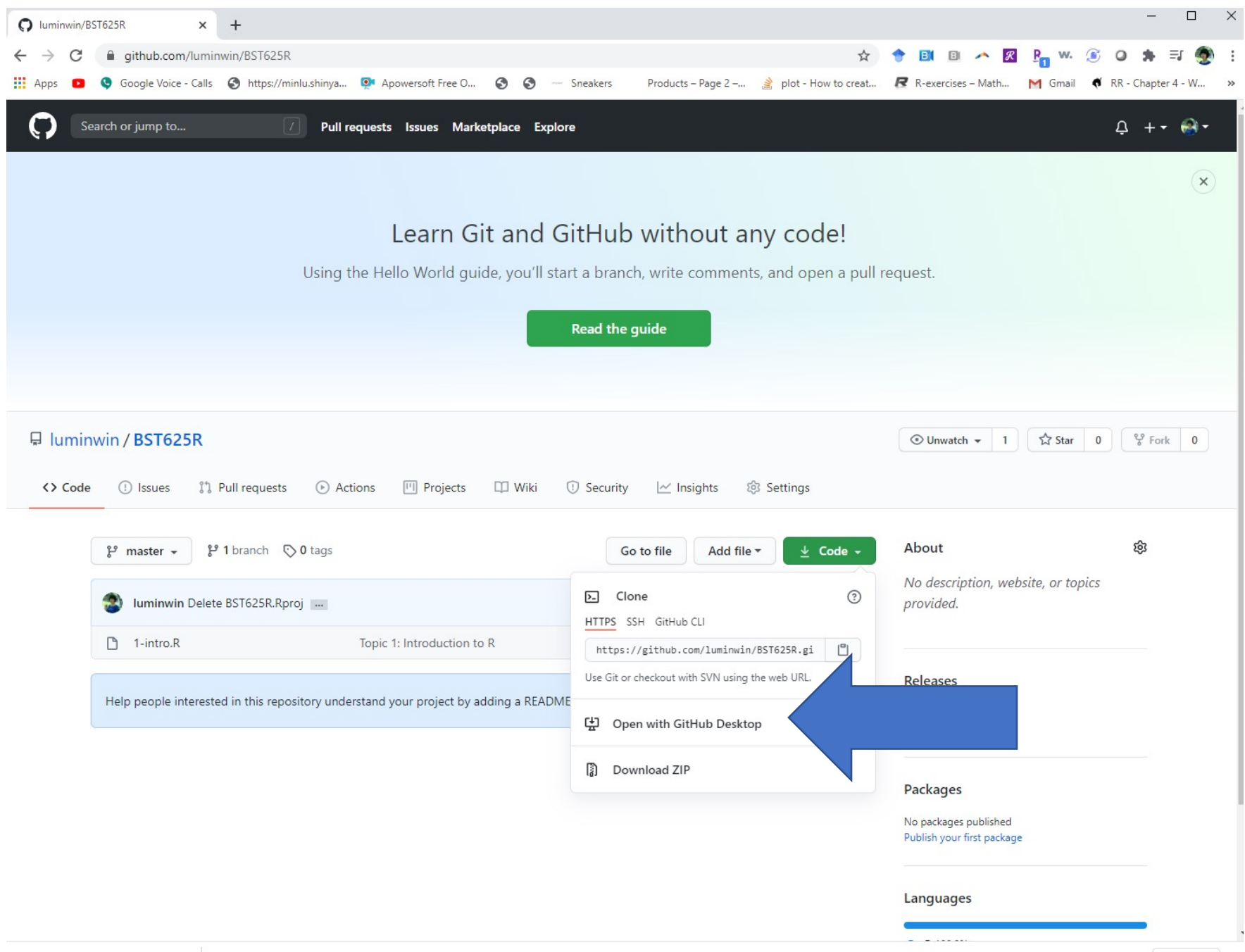